## **Guideline Regarding Online Booking of HUDA Community Centre**

## Home Screen

| Home | About Us | Contact | Terms & Conditions |           |                | Estate Office Login | Customer Login | Register |
|------|----------|---------|--------------------|-----------|----------------|---------------------|----------------|----------|
|      |          | AND LE  |                    | Community | Centre Haryana | 3-                  |                |          |

## Welcome to HUDA Online Utility Reservation System

| Menu                        | Check Availability |        |   |  |
|-----------------------------|--------------------|--------|---|--|
| Check Availability          |                    |        |   |  |
| List Of Community Hall      | Estate Office*     | Select | * |  |
| List Of Open Spaces / Parks | Property Type*     |        | T |  |
| Admin Login                 | Location*          |        | v |  |
| Aumin Login                 | Date From*         |        |   |  |
| Terms & Conditions          | Date To*           |        |   |  |
| Suggestions/Feedback        |                    |        |   |  |

1) **Register:** - New User needs to register himself with the community centre application by filling necessary details. (Right hand side top corner link)

| Home | About Us | Contact | Terms & Conditions |                          | Estate Office Login | Customer Login Register |
|------|----------|---------|--------------------|--------------------------|---------------------|-------------------------|
|      |          |         |                    | Community Centre Haryana | -                   |                         |

## Welcome to HUDA Online Utility Reservation System

| May 01, 2017 | < Share This | Facebook | 💟 Tweet | in LinkedIn | D Pinterest | 🖂 Email |  |
|--------------|--------------|----------|---------|-------------|-------------|---------|--|

| Check Availability List Of Community Hall Estate Office* Select |   |        | Check Availability | Мепи                        |
|-----------------------------------------------------------------|---|--------|--------------------|-----------------------------|
| List Of Community Hall Estate Office* Select                    |   |        |                    | Check Availability          |
|                                                                 | • | Select | Estate Office*     | List Of Community Hall      |
| List Of Open Spaces / Parks                                     | * |        | Property Type*     | List Of Open Spaces / Parks |
| Admin Login Date From*                                          | * |        | Date From*         | Admin Login                 |
| Terms & Conditions Date To*                                     |   |        | Date To*           | Terms & Conditions          |
| Suggestions/Feedback                                            |   |        |                    | Suggestions/Feedback        |

| Name         | *                         |
|--------------|---------------------------|
|              | Name                      |
| Eather Name  | *                         |
| Factier Name | Father's Name             |
|              | *                         |
| Address      | Address                   |
|              |                           |
|              |                           |
| Mobile No.   | *                         |
|              | Mobile No.                |
| Email Id     | *                         |
|              | Email Id                  |
| PAN Card No. | *                         |
|              | Pan Card                  |
| UserId       | *                         |
| Useria       | User Id                   |
|              |                           |
|              |                           |
| Password     | *                         |
|              | Password                  |
| Enter Code   | Enter code 403230 Refresh |
|              |                           |
|              | Sign Up Back              |

After filling necessary details user click on the Sign Up button. After that an SMS has been sent to the registered mobile number.

2) **Verify OTP: -** User click on Customer login link to verify the OTP. If users not verify the OTP then he cannot login into the application.

| Sign In                             | Forgot password?   Generate OTP |
|-------------------------------------|---------------------------------|
| L User Id                           |                                 |
| Password                            |                                 |
| Enter Below code                    |                                 |
| 245312 Refresh                      |                                 |
| Login Back                          |                                 |
| Don't have an account! Sign Up here |                                 |

Users enter the user id and OTP number which has been sent to him on his registered mobile number.

| Verify OTP              |  |
|-------------------------|--|
| L User Id               |  |
| <b>C</b> Enter OTP Here |  |
| Verify Back             |  |

After OTP verification user can use Back button to login into the application.

3) **Login:** - User enters the User id, password and captcha code (Red Circled number which is dynamic auto generated) to login in to the application.

| Sign In                             | Forgot password?   Generate OTP   Verify OTP |
|-------------------------------------|----------------------------------------------|
| L User Id                           |                                              |
| Password                            |                                              |
| Enter Below code                    |                                              |
| 992156 Refresh                      |                                              |
| Login Back                          |                                              |
| Don't have an account! Sign Up here |                                              |

4) **Check Availability:** - User can check the availability of the community centre with and without registration on community centre application.

| Check Availability |        |   |
|--------------------|--------|---|
| Estate Office*     | Ambala | * |
| Property Type*     | Select | Ŧ |
| Location*          |        | • |
| Date From*         |        |   |
| Date To*           |        |   |
|                    |        |   |
|                    | Search |   |

5) **New Booking:** - After login in application user fill details in the the New Booking page and click on the make payment button.

| ✓ New Booking        | New Booking                |              |                                    |                                                                      |
|----------------------|----------------------------|--------------|------------------------------------|----------------------------------------------------------------------|
| X Cancel Booking     | Booking Details:-          |              |                                    |                                                                      |
| 🛗 Check Availability | Estate Office*             | Ambala       | <ul> <li>Function Type*</li> </ul> | Select                                                               |
| Opload Clearance     | Property Type *            | Select       | •                                  |                                                                      |
| 1 Reports 👻          | Location *                 |              | <ul> <li>No Of Units*</li> </ul>   | ×                                                                    |
|                      | Date From*                 |              | Date To*                           |                                                                      |
|                      |                            |              |                                    |                                                                      |
|                      | Customer Details:-         |              |                                    |                                                                      |
|                      | Name*                      |              | Mobile Number*                     |                                                                      |
|                      | Father's Name              |              | Email*                             |                                                                      |
|                      | Address*                   |              | Alternate Number                   |                                                                      |
|                      | Identity Proof*            | Select       | ¥                                  |                                                                      |
|                      | Banking Details:-          |              |                                    |                                                                      |
|                      | Name*                      |              | Account number*                    |                                                                      |
|                      | IFSC Code*                 |              |                                    |                                                                      |
|                      | Enter Code                 | Enter code   | 356715 Refresh                     | After filling form user click on the calculate amount button, select |
|                      | Select Payment Mode*       | Select       | , (                                | the payment mode and accept<br>the terms and condition before        |
|                      | I agree Terms & Conditions |              |                                    | cicking on make payment button.                                      |
|                      |                            | Make Payment |                                    | Calculate Amount                                                     |

After filling the New Booking page user click on the Calculate amount button to see the amount which is to be paid.

| Payment Summary:                         | Banking Details:-          |              |                 |                  |
|------------------------------------------|----------------------------|--------------|-----------------|------------------|
| Rent Per Day:<br>₹ 7900                  | Name*                      | SBI          | Account number* | 334534535343     |
| No. Of Days:<br>₹1<br>Security:<br>₹1000 | FSC Code*                  | SBIN3454354N |                 |                  |
| Cleaning Charges:<br>₹ 1000              | :nter Code                 | 830134       | 830134 Refrest  |                  |
| Service Tax:<br>₹ 1335                   | }elect Payment Mode*       | BillDesk     | ¥               |                  |
|                                          | I agree Terms & Conditions |              |                 |                  |
| Total Payment:<br>₹ 11235                |                            | Make Payment |                 | Calculate Amount |

After this user click on make payment button and the page redirected to the payment gateway. From payment gateway customer can make the payment by credit card, debit card, debit card + ATM PIN and Net Banking.

| Credit Card > Debit Card | Pay by Credit Card     Merchant Name       VISA     RuPays   Haryana Urban Development Authority - Community Centre                   |
|--------------------------|----------------------------------------------------------------------------------------------------|
| fm Internet Banking      | Card Number     Enter card number     Expiration Date     CVV/ CVC     Month     Year     Card Holder Name     Enter card holder name |
|                          | Make Payment<br>Cancel                                                                                                    |

After successful confirmation of payment from payment gateway a receipt will be generated to the customer.

6) **Cancel Booking:-**Customer can cancel the booking due to some unavoidable circumstances. Applicable charges will be deducted as per cancellation policy.

| ✓ New Booking        | Cancel                                             | Book   | ina              |                     |       |                |                  |                     |           |         |            |                |          |                 |    |
|----------------------|----------------------------------------------------|--------|------------------|---------------------|-------|----------------|------------------|---------------------|-----------|---------|------------|----------------|----------|-----------------|----|
| X Cancel Booking     |                                                    |        | ing.             |                     |       |                |                  |                     |           |         |            |                |          |                 |    |
| 🚞 Check Availability | * 30 Days 100%<br>* 15-29 days 50%                 |        |                  |                     |       |                |                  |                     |           |         |            |                |          |                 |    |
| € Upload Clearance   | * 7 to 14 days 25%<br>* Less than 7 days No Refund |        |                  |                     |       |                |                  |                     |           |         |            |                |          |                 |    |
| 🕽 Reports 🔻          |                                                    |        |                  |                     |       |                |                  |                     |           |         | Rent       |                |          |                 |    |
|                      | View<br>Details/Print                              | Cancel | Estate<br>Office | Property<br>Type    | Space | Customer<br>Id | Customer<br>Name | Customer<br>Address | Date Form | Date To | Per<br>Day | Service<br>Tax | Security | Total<br>Amount | Ci |
|                      | Details/Print                                      | Cancel | Panchkula        | Community<br>Centre |       |                |                  |                     |           | :       | 1          |                |          |                 |    |
|                      |                                                    |        |                  |                     |       |                |                  |                     |           |         |            |                |          |                 |    |

7) **Change password: -** User can change his password by right hand side top corner click.

|                      |                              |                |                          |                                    |        | 🛎 Sachin Kumar  |
|----------------------|------------------------------|----------------|--------------------------|------------------------------------|--------|-----------------|
| ✓ New Booking        | Note :- Gurgaon II. Sector 2 | 29 Open Ground | s are not allowed to boo | ok for marriage purpose.           |        | Change Password |
| X Cancel Booking     | 10.0 . 00.9                  | Logout         |                          |                                    |        |                 |
| 🞽 Check Availability | New Booking                  |                |                          |                                    |        |                 |
| Upload Clearance     | Booking Details:-            |                |                          |                                    |        |                 |
| 1 Reports 👻          | Estate Office*               | Select         |                          | <ul> <li>Function Type*</li> </ul> | Select |                 |
| Bookings             |                              |                |                          |                                    |        |                 |
|                      |                              |                |                          |                                    |        |                 |
| ✓ New Booking        | Change Passwe                | ord            |                          |                                    |        |                 |
| X Cancel Booking     | Current Password             |                |                          |                                    |        |                 |
| 🗰 Check Availability | New Password                 |                |                          |                                    |        |                 |
| Upload Clearance     |                              |                |                          |                                    |        |                 |
| 1 Reports 👻          | Confirm Password             |                |                          |                                    |        |                 |
|                      |                              |                | Change                   |                                    |        |                 |
|                      |                              |                |                          |                                    |        |                 |

8) **Upload Clearance:** - To receive the security amount after successful completion of function, customer must have to upload the NOC duly verified by community centre representative.

| ✓ New Booking        | Upload Clearance                                      |                                                                                                    |  |  |  |  |  |  |  |  |
|----------------------|-------------------------------------------------------|----------------------------------------------------------------------------------------------------|--|--|--|--|--|--|--|--|
| X Cancel Booking     | You can upload the documents certified                | You can upload the documents certified by the watchman of the coummunity centre and claim your security. |  |  |  |  |  |  |  |  |
| 🛗 Check Availability | Enter Customer Id                                     | Select Customer Id                                                                                       |  |  |  |  |  |  |  |  |
| • Upload Clearance   | Upload Document                                       | Choose file No file chosen                                                                               |  |  |  |  |  |  |  |  |
| 1 Reports 🕶          | Only jpg/jpeg/pdf/png/gif are allowed to be uploaded. |                                                                                                    |  |  |  |  |  |  |  |  |
|                      | Upload                                                |                                                                                                    |  |  |  |  |  |  |  |  |

- 9) **Reports: -** From report section customer can do the following
  - **I) Bookings:** From booking link customer can see the list of all bookings done by him till date.
  - **II) Failed Transactions:** From failed transaction link customer can see the list of booking attempts in which transaction are failed.
- 10) **Forget Password:** In case User forgets the password then he can use forget password link to reset the password.

| Sign In                             | Forgot password? Generate OTP   Verify OTP |
|-------------------------------------|--------------------------------------------|
| L User Id                           |                                            |
| Password                            |                                            |
| Enter Below code                    |                                            |
| 681790 Refresh                      |                                            |
| Login Back                          |                                            |
| Don't have an account! Sign Up here |                                            |

User have to enter the Registered user id and registered email id then click on recover button to get password reset link on his registered email id (Check your spam also).

| Recover Password |   |
|------------------|---|
| L User Id        | ٦ |
| Email Id         | ר |
| Recover Back     |   |

Note: -In case user forgets their user id please send the mail to <u>queryhuda@gmail.com</u> from his registered email id.